# ARBONIA 🛦

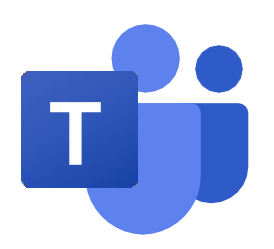

### Teams at a glance

On the welcome screen you will find the most important functions and function shortcuts

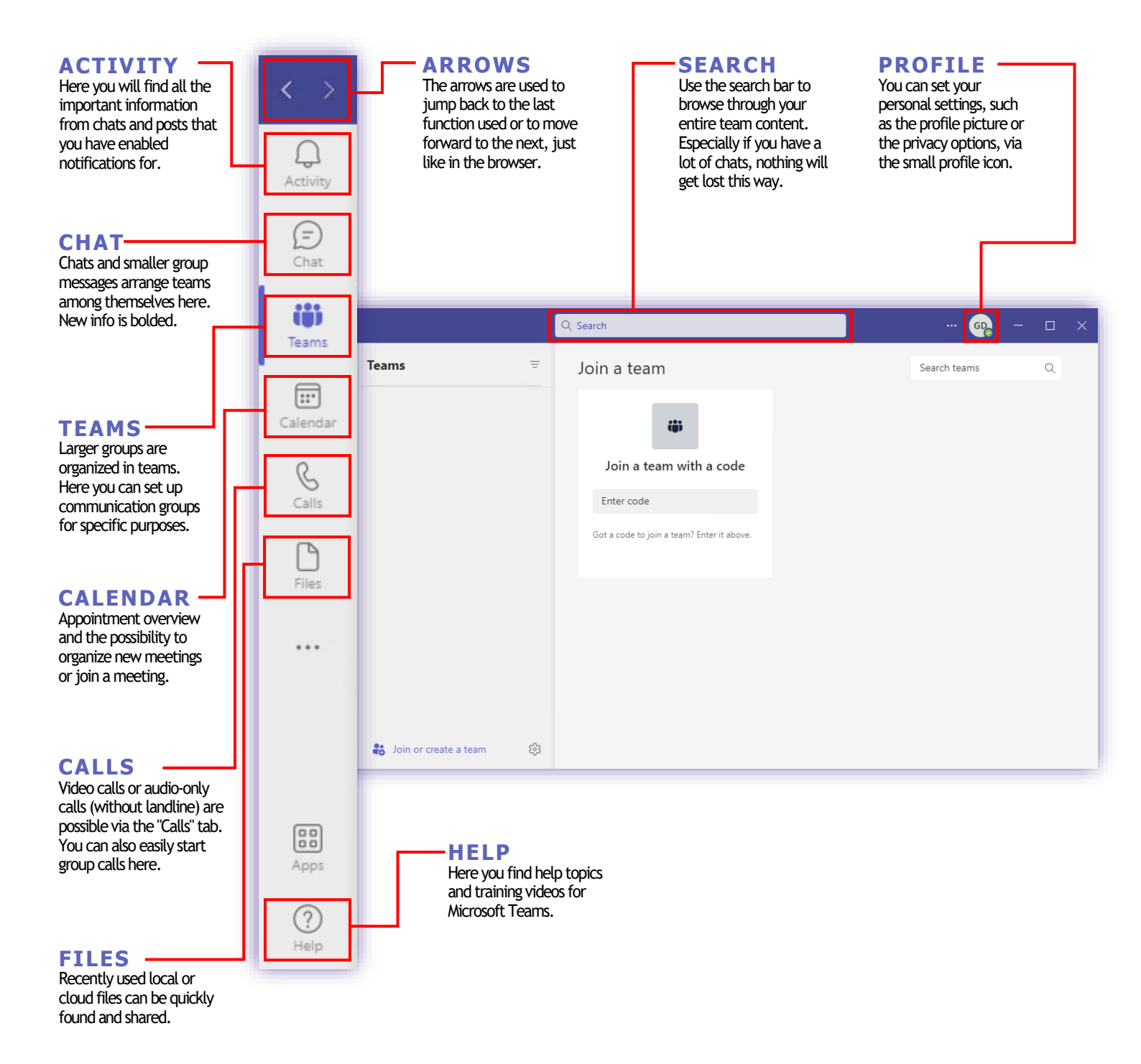

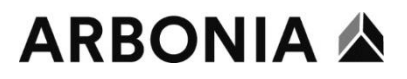

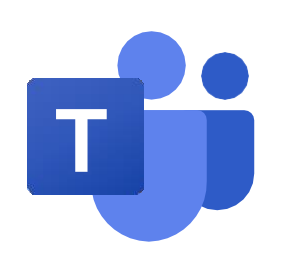

## Hold video meetings

Schedule meeting and start meeting

#### Schedule meeting

You can create the meeting from the calendar within the Teams app or from the Outlook calendar using the Teams addin.

Outlook calendar with Teams addin (recommended):

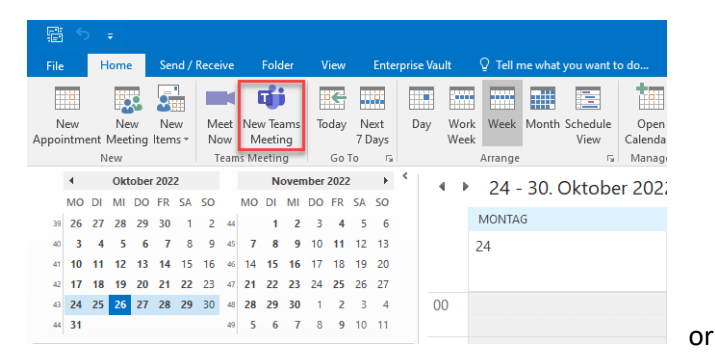

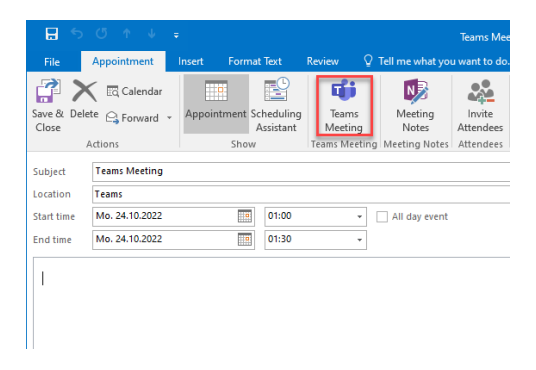

#### Teams app calendar:

| $\langle \rangle$ |                          |              | Q Search             |                        |                                              |              |  |
|-------------------|--------------------------|--------------|----------------------|------------------------|----------------------------------------------|--------------|--|
| Q<br>Activity     |                          | Calendar     |                      | # Joir                 | # Join with an ID I Meet now + New meeting > |              |  |
| (=)<br>Chat       | Today < > October 2022 ∨ |              |                      |                        |                                              |              |  |
| CO)<br>Teams      |                          | 24<br>Monday | <b>25</b><br>Tuesday | <b>26</b><br>Wednesday | 27<br>Thursday                               | 28<br>Friday |  |
| :::<br>Calendar   | 7 PM                     |              |                      |                        |                                              |              |  |
| Galls             |                          |              |                      |                        |                                              |              |  |

#### Start ad-hoc meeting

Meetings can also be started ad-hoc via an instant meeting:

| $\langle \rangle$ |      |                   | Q Search             |                 |                       | ·· 😱 – 🗆 ×                 |
|-------------------|------|-------------------|----------------------|-----------------|-----------------------|----------------------------|
| Q<br>Activity     |      | Calendar          |                      | # Join          | with an ID 🛛 Meet now | $+$ New meeting $\vee$     |
| (=)<br>Chat       | Ţ    | Today < > October | 2022 ∨               |                 | 1                     | $\square$ Work week $\lor$ |
| CO)<br>Teams      |      | 24<br>Monday      | <b>25</b><br>Tuesday | 26<br>Wednesday | 27<br>Thursday        | 28<br>Friday               |
| calendar          | 7 PM |                   |                      |                 |                       |                            |
| Galls             |      |                   |                      |                 |                       |                            |

## ARBONIA 🖄

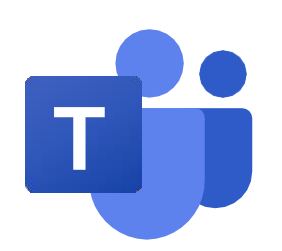

## Hold video meetings

Audio and video settings / Screen sharing

#### Audio and video settings

When joining a Teams meeting you have the possibility to specify the sound and image source:

|      |                                          | Test               |                 | - 🗆                                            | $\times$ |
|------|------------------------------------------|--------------------|-----------------|------------------------------------------------|----------|
|      |                                          |                    | Device settings |                                                |          |
|      |                                          |                    |                 |                                                |          |
|      |                                          |                    |                 | Audio Settings                                 |          |
|      |                                          |                    |                 | Audio devices                                  |          |
| Ch   | Choose your audio and video settings for |                    |                 |                                                |          |
| Test |                                          |                    |                 | Speaker                                        |          |
|      |                                          |                    |                 | '<br>Kopfhörer (Plantronics BT600) (04         |          |
|      |                                          |                    |                 |                                                |          |
|      |                                          | Computer audio     | ø               | Microphone                                     |          |
|      |                                          |                    |                 | Kopfhörermikrofon (Plantronics B               |          |
|      |                                          | Plantronics RT600  |                 | ·                                              |          |
|      |                                          |                    |                 | Noise suppression                              |          |
|      |                                          | ↓ <b>()</b> ⊲) ——— | •               | Choose Low if you want others to hear music. L |          |
|      |                                          |                    |                 |                                                |          |
|      |                                          | S Phone audio      |                 | Auto (default)                                 |          |
|      |                                          |                    |                 |                                                |          |
|      |                                          | Room audio         |                 | Video Settings                                 |          |
|      |                                          |                    |                 | Camera                                         |          |
|      |                                          | Gi Don t use audio |                 | HP HD Camera                                   | $\sim$   |
|      |                                          |                    |                 |                                                |          |
|      |                                          |                    | ancel Join now  | Mirror my video 🛈                              |          |
|      |                                          |                    | 1               |                                                |          |
|      |                                          |                    |                 | Adjust brightness 🕕 🔘                          | $\sum$   |
|      |                                          |                    |                 |                                                |          |
|      |                                          |                    |                 | Soft focus 0                                   | $\Sigma$ |
|      |                                          |                    |                 |                                                |          |

#### Screen sharing

During the meeting you can use the "Share" button to share your screen or individual program windows:

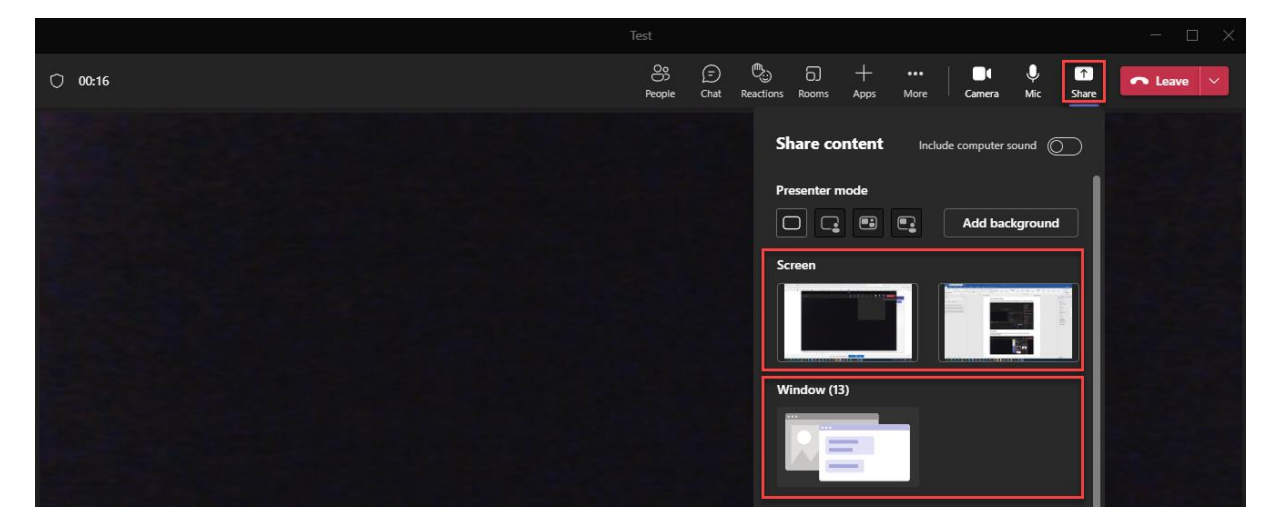

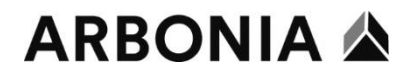

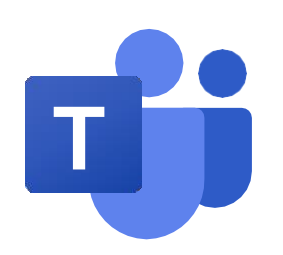

### Videobesprechungen abhalten Hintergrundbild / Hintergrundfilter

#### Change your background in Microsoft Teams meetings

If you want to change what is displayed behind you in your video meeting or call, you can either blur your background or replace it with an image. We recommend that you use the following template to ensure a consistent Arbonia appearance:

#### <u>Brandmanual</u>

#### Change your background before a meeting starts

Your background will persist in all your meetings and calls until you change it again.

- 1. While you're setting up your video and audio before joining a meeting, turn on your camera and select **Background filters**.
- 2. **Blur:** Select **Blur** to blur your background. You'll appear nice and clear while everything behind you is subtly concealed.

**Arbonia template:** You can also replace your background with the Arbonia template. To do this, first download the above template and save it to your computer. Select **Add new** and then select the file you downloaded earlier.

#### Change your background during a meeting

- 1. Go to the top of your meeting screen and select **More actions (...) > Video effects**.
- 2. Blur: Blur: Select Blur to blur your background. You'll appear nice and clear while everything behind you is subtly concealed.

**Arbonia template:** You can also replace your background with the Arbonia template. To do this, first download the above template and save it to your computer. Select **Add new** and then select the file you downloaded earlier.

3. Select Preview to see how your selected background will look before you apply it and then select Apply.